# SMR Evaluation Kit Quickstart Guide

Necessary software packages

# 0. History

| Document revision | Date      | Change log    | Author |
|-------------------|-----------|---------------|--------|
| 1                 | 20-2-2017 | first release | BL     |
|                   |           |               |        |
|                   |           |               |        |
|                   |           |               |        |

## 1. Software packages overview

- ST-LINK USB Driver
- SW4STM32 IDE
- STM32Cubemx
- GUI

## 2. Downloading

#### 2.1. ST-LINK USB Driver

The driver for STM32F401RE board can be downloaded here: <u>http://www.st.com/en/embedded-software/stsw-link009.html</u>

|                          |           |                       |                 | ESIGN            |                                   | GE                      | T SOFT | WARE   |                                                 |
|--------------------------|-----------|-----------------------|-----------------|------------------|-----------------------------------|-------------------------|--------|--------|-------------------------------------------------|
| Descri                   | iption    |                       |                 |                  |                                   |                         | Verbi  | 011    | 5126                                            |
| DB269                    | 94: USB   | driver for ST-LINK/V2 | and ST-LINK     | N2-1             |                                   |                         | 2.0    |        | 115 KB                                          |
| al                       |           |                       |                 |                  |                                   |                         |        |        |                                                 |
| ense Agreemen            | nt        |                       |                 |                  |                                   |                         |        |        |                                                 |
| Descri                   | iption    |                       |                 |                  |                                   |                         | V      | ersion | Size                                            |
| SLA00                    | 147: Imag | e V2 - SOFTWARE I     | LICENSE AGR     | EEMENT           |                                   |                         | 1.     | 11     | 99 KB                                           |
|                          |           |                       |                 |                  |                                   |                         |        |        |                                                 |
|                          | _         |                       |                 |                  |                                   |                         |        |        |                                                 |
| I SOF IWARE              | 5         |                       |                 |                  |                                   |                         |        |        |                                                 |
| art Number               |           | Software Version      |                 | Marketing Status | ¢ ¢                               | Supplier                |        | Orde   | er from ST                                      |
| TSW-LINK009              | >         | 1.02                  |                 | Active           |                                   | ST                      |        | <      | Get Software                                    |
|                          |           |                       |                 |                  |                                   |                         |        |        |                                                 |
|                          |           |                       |                 |                  |                                   |                         |        |        |                                                 |
| About STMicroele         | ectronics | Media                 | Center          |                  | Investor Relati                   | ons                     |        | s      | ustainability                                   |
| Who We Are<br>Management |           | Newsr<br>Backg        | oom<br>rounders |                  | Investor Relati<br>Calendar & Pre | ons Home<br>esentations |        |        | T Approach to Sustaina<br>ustainability Reports |

Note: ST-LINK USB Driver is also integrated in the GUI installer!

#### 2.2. SW4STM32 IDE

To download the software, go to <u>http://www.openstm32.org/HomePage</u> and then go to "download area"

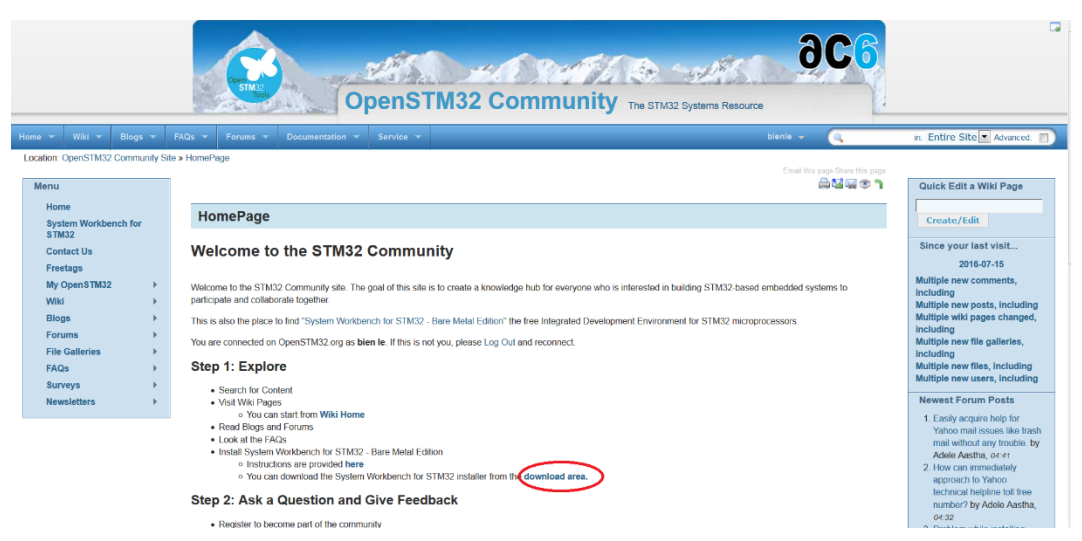

> Users may have to register for an account in order to download the software

|                                                                                                    | OpenSTM32 Community The STM33                                                                                                    | DC6<br>Systems Resource                                                                                                    |  |  |  |  |  |  |  |  |
|----------------------------------------------------------------------------------------------------|----------------------------------------------------------------------------------------------------|----------------------------------------------------------------------------------------------------|--|--|--|--|--|--|--|--|
| Home - Wiki - Blogs -                                                                                                    | FAQs • Forums • Documentation • Service •                                                                                                    | Log in 👻 🧠 in: Entire Site 💌 Advanced: 🛄                                                                                                    |  |  |  |  |  |  |  |  |
| Location: OpenSTM32 Community S                                                                                                    | Location: OpenSTM32 Community Site                                                                                                    |                                                                                                    |  |  |  |  |  |  |  |  |
| Menu                                                                                                    | Please log in Domission denied                                                                                                    | Newest Forum Posts                                                                                                    |  |  |  |  |  |  |  |  |
| Home<br>System Workbench for<br>STM32<br>Contact Us<br>My user details →<br>My login details<br>Wild →<br>Blogs →<br>Forums →<br>File Galleries →<br>FAOs → | Log In       Usemane:       Password       Remember me (ket month)       Log in       Log in       I log in       I log in       I log in       Register | <ol> <li>Easily acquire holp for<br/>mail without any thoule, by<br/>Adde A addis, or 41</li> <li>How can immediately<br/>approach to Yahoo<br/>technical helpfane fail free<br/>number by Adde A addis,<br/>or 32</li> <li>Problem white installing<br/>updates by \$n, 38,<br/>2017 Add 2 or 30 and 30 and 30<br/>diablob3, 2017 Add 31 and 31<br/>diablob3, 2017 Add 31<br/>diablob3, 2017 Add</li></ol> |  |  |  |  |  |  |  |  |

After creating an account, choose an appropriate version corresponding to operating system and download (e.g. Windows 64bit).

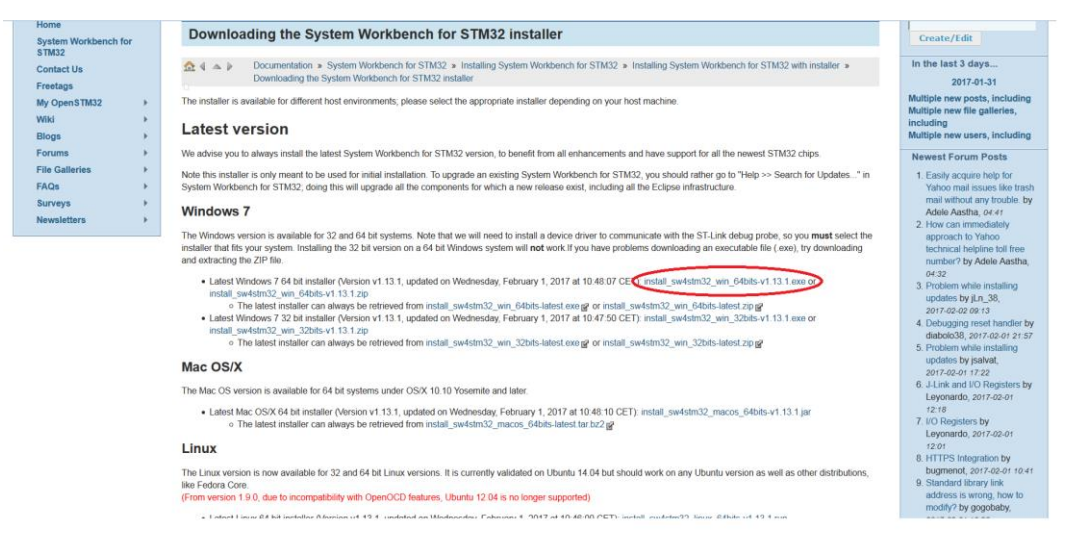

## 2.3. STM32Cubemx

STM32Cubemx is a graphical software configuration tool used for setting STM32 microcontroller board and generating corresponding C code.

To download the software, go to

http://www.st.com/en/development-tools/stm32cubemx.html

Scroll down and click on "Get Software"

| QUICK VIE                        | w                                  | DESIGN                                      | GET SO                                                                                                    | FTWARE                                                              |                                                                                                    |
|----------------------------------|------------------------------------|---------------------------------------------|----------------------------------------------------------------------------------------------------|---------------------------------------------------------------------|----------------------------------------------------------------------------------------------------|
| Part Number                      | Manufacturer                       | Description                                 |                                                                                                    | ¢                                                                   |                                                                                                    |
| STSW-STM32095                    | ST                                 | STM32CubeMX E<br>generation                 | lipse plug in for STM32 configuration                                                                                   | and initialization C code                                           |                                                                                                    |
|                                  |                                    |                                             |                                                                                                    |                                                                     |                                                                                                    |
|                                  |                                    |                                             |                                                                                                    |                                                                     |                                                                                                    |
| GET SOFTWARE                     |                                    |                                             |                                                                                                    |                                                                     |                                                                                                    |
|                                  |                                    |                                             |                                                                                                    |                                                                     |                                                                                                    |
| Part Number                      | Software Version                   | Marketing St                                | atus 🌵 Supplier                                                                                                    | Order from ST                                                       |                                                                                                    |
| STM32CubeMX                      | 4.19.0                             | Active                                      | ST 🕻                                                                                                    | Get Software                                                        |                                                                                                    |
|                                  |                                    |                                             |                                                                                                    |                                                                     |                                                                                                    |
| About STMicroelectronics         | Media                              | Center                                      | Investor Relations                                                                                                    | Sustainability                                                      | Careers                                                                                               |
| Who We Are<br>Management<br>Blog | Newsro<br>Backgr<br>Media<br>Media | oom<br>rounders<br>Contacts<br>Subscription | Investor Relations Home<br>Calendar & Presentations<br>Quarterly Results<br>Corporate Governance<br>Contact Information | ST Approach to Sustainab<br>Sustainability Reports<br>ST Foundation | Job Search<br>Our Mission & Vision<br>Our Culture & Values<br>Internships/Thesis<br>Your Career at ST |
|                                  |                                    |                                             |                                                                                                    |                                                                     |                                                                                                    |

> Accept license agreement and download the software.

Note: user may need to create an account in order to download the software.

# 2.4. GUI

A simple GUI for visualizing can be found in provided download link for software under the name "SMR-EvalKitGUI.exe".

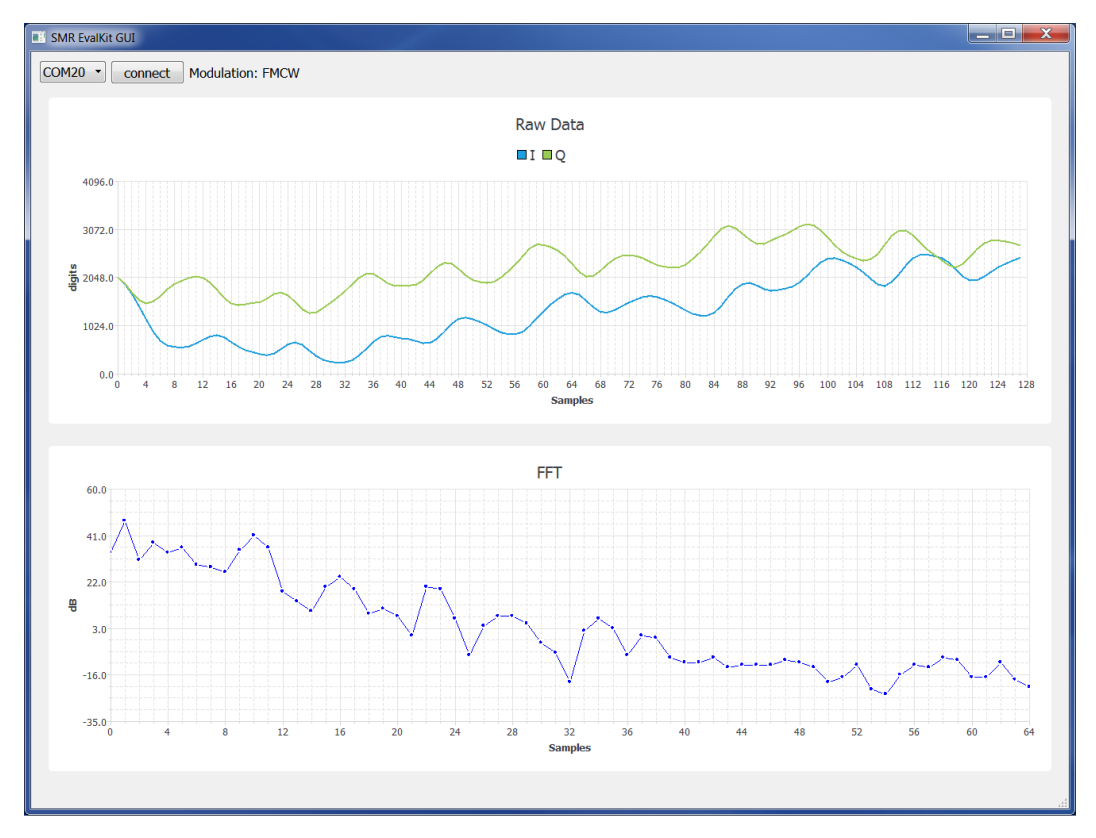

Note: ST-LINK USB Driver is also integrated in the GUI installer!

# 3. Installation

In order to have a proper hardware installation, please follow the instructions below:

- In the delivered packet the SMR-module board and STM32 microcontroller board should be already connected together, however it is also possible to disassemble the two boards.
- When the two boards are separated and need to be assembled, then connect them as in the following picture. *Note:* before connecting the two boards please make sure the power supply to the STM32F401RE board (via USB cable) is disconnected in order to prevent any damage to the system due to wrong connection and the connection should be checked again before applying the power supply.
- Jumpers on microcontroller board should be left unchanged.

## 3.1. Software Installation

The packet comes with a download link containing the source code for the system and a simple GUI for visualizing receive signals. Besides the following software packages are also required in order to modify and run the source code (namely: ST-LINK USB driver, SW4STM32 IDE, STM32Cubemx).

#### 3.1.1. ST-LINK USB Driver

After downloading driver packet, proceed installing process.

| Device Driver Installation Wizard |                                                                                                    |                                   |  |  |  |
|-----------------------------------|----------------------------------------------------------------------------------------------------|-----------------------------------|--|--|--|
|                                   | Completing the Device Driver Installation<br>Wizard                                                            |                                   |  |  |  |
|                                   | The drivers were success                                                                                       | fully installed on this computer. |  |  |  |
|                                   | You can now connect your device to this computer. If your device of with instructions, please read them first. |                                   |  |  |  |
|                                   | Driver Name                                                                                                    | Status                            |  |  |  |
|                                   | ✓ STMicroelectronic                                                                                            | Ready to use                      |  |  |  |
|                                   | STMicroelectronic                                                                                              | Ready to use                      |  |  |  |
|                                   | < Zu                                                                                                    | rrück Fertig stellen Abbrechen    |  |  |  |

#### 3.1.2. SW4STM32 IDE

The SW4STM32 (System Workbench for STM32) IDE is used for programming and uploading the source code onto the STM32 microcontroller board. To install the SW4STM32 software, please follow instructions below:

After downloading the software, proceed installing process. Note: If JavaRE is required, it can be downloaded here:

http://www.oracle.com/technetwork/java/javase/downloads/jre7-downloads-1880261.html

| 😳 Installation of                        | SystemWorkbench                                                                                                    |
|------------------------------------------|----------------------------------------------------------------------------------------------------|
|                                          | Please read the following information:<br>About System Workbench for STM32                                                                                                    |
| Open M32<br>Tools<br>System<br>Workbench | System Workbench for STM32 - Bare Metal Edition<br>Eclipse integrated IDE. It provides a software<br>platform for your STM32 board. The IDE helps<br>quickly create a C embedded project for your ta<br>It also integrates a complete code editor, comp<br>(compiler, assembler, linker) tools and rema-<br>tools. |
|                                          | The following features are included in System<br>for STM32 - Bare Metal Edition :<br>- STM32 Devices database and libraries<br>- Source code editor                                                                                                    |
|                                          | Next Quit                                                                                                    |

# 3.1. STM32Cubemx

After downloading, proceed to installing process.

| STM32CubeMX In      | stallation Wizard                               |           |
|---------------------|-------------------------------------------------|-----------|
| Welcome to the Inst | allation of STM32CubeMX 4.19.0                  |           |
| ile.augmented       | Starting STM32CubeMX 4.19.0 installation        |           |
| STM32*<br>Cube      | The homepage is at: http://www.st.com/stm32cube |           |
| STMicroelectronics  |                                                 | Next Quit |

# 3.2. GUI

After downloading, proceed installing process.

| 🔂 Setup - SMR-EvalKitGUI                                                                                   |        |
|----------------------------------------------------------------------------------------------------|--------|
| Select Additional Tasks<br>Which additional tasks should be performed?                                     |        |
| Select the additional tasks you would like Setup to perform while inst<br>SMR-EvalKitGUI, then click Next. | alling |
| Additional shortcuts:                                                                                      |        |
| Create a desktop shortcut                                                                                  |        |
|                                                                                                    |        |
|                                                                                                    |        |
|                                                                                                    |        |
|                                                                                                    |        |
|                                                                                                    |        |
|                                                                                                    |        |
|                                                                                                    |        |
|                                                                                                    |        |
| Next >                                                                                                    | Cancel |

## 4. Quick Start

#### 4.1. Hardware Plug-in

Connect SMR-EvalKit to PC via mini-USB cable and wait until STM drivers are successfully installed. *Note: ST-LINK USB Driver needs to be installed before plugging SMR-EvalKit onto PC.* 

## 4.2. Uploading of source code onto Microcontroller board

- a) Create a workspace folder for the project e.g: "C:\SMR\_EvaluationKit\_WS"
- b) Run SW4STM32 software and select the created workspace

| Select a workspace                                           |          |
|--------------------------------------------------------------|----------|
| Eclipse stores your projects in a folder called a workspace. |          |
| Choose a workspace folder to use for this session.           |          |
| Workspace: C:\SMR_EvaluationKit_WS                           | ▼ Browse |
|                                                              |          |
|                                                              |          |
|                                                              |          |
| Use this as the default and do not ack again                 |          |
|                                                              |          |

c) Go to workbench

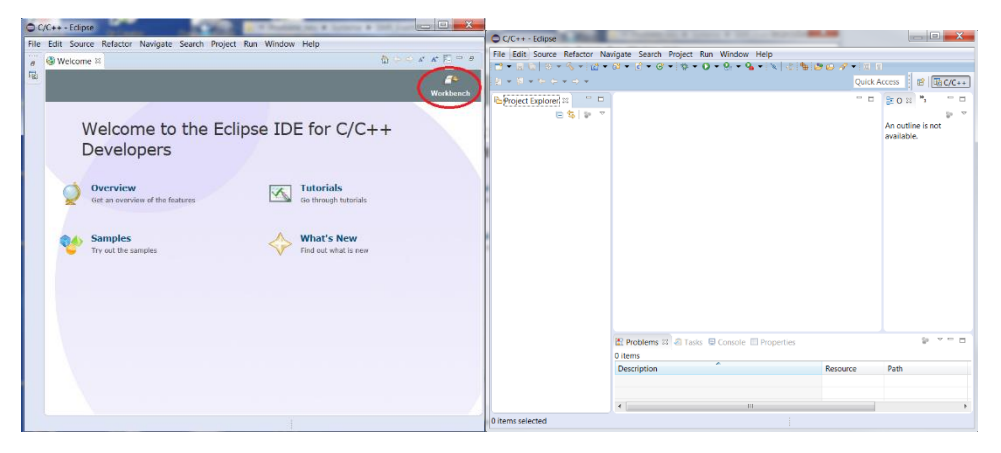

d) Import the project containing the source code into the workspace. Under Project Explorer tab -> Right Click -> Import -> General -> Existing Projects into Workspace -> Select root directory -> Brower -> "select directory where the source code project located" -> OK -> Finish

| O Import                                                                                                    | <ul> <li>Import</li> </ul>                                                                 |                                                                                                  | Ordner suchen                                                              | ×                                                                                                    |
|----------------------------------------------------------------------------------------------------|--------------------------------------------------------------------------------------------|--------------------------------------------------------------------------------------------------|----------------------------------------------------------------------------|----------------------------------------------------------------------------------------------------|
| Select<br>Create new projects from an archive file or directory.                                                                                                    | Import Project                                                                             | s<br>y to search for existing Eclipse projects.                                                  | Select root directory of the projects to import                            |                                                                                                    |
| Select an import source:<br>type filter text<br>Existing Projects into Workspace<br>Proferences<br>P C/C++<br>> Git<br>> Git > Git<br>> Git<br>> Git<br>> Git<br>> Git<br>> Git<br>> Git > Git<br>> Git<br>> Git<br>> Git<br>> Git<br>> Git > Git > Git | Select root dir     Select archive     Projects:                                           | ectory: Brow                                                                                     |                                                                            |                                                                                                    |
| (Back Next > Finish Cancel                                                                                                    | Options<br>Search for ne<br>Copy projects<br>Hide projects<br>Working sets<br>Working sets | sted projects<br>into workspace<br>that already exist in the workspace<br>to working sets<br>• ] | Ordner: SMR_FoxMit                                                         | OK Abbrechen                                                                                                    |
| Import     Import Projects                                                                                                    | ? <84                                                                                      | ck Next > Finish Can<br>C/C++ Eclipse<br>File Eatt Source Refactor Navigate Search               | reject Run Window Help                                                     | - 0 ×                                                                                                    |
| Select a directory to search for existing Eclipse projects.  Select root directory: C_\SMR_EvalKit_Project\SMR_EvalKit   Projects  SMR_EvalKit (C_\SMR_EvalKit_Project\SMR_EvalKit)                                                                                                    | Browse<br>Browse<br>Select All<br>Deselect All<br>Refresh                                  | 1     • if • if • if • if • if • if • if • if                                                    | Quick Access                                                               | If III     IIII     C/C + +     IP     Debug       □     □     II     ns     □       □     □     II     ns     □       □     □     III     ns     □       □     □     III     ns     □       □     □     □     □     □       □     □     □     □       □     □     □     □       □     □     □     □       □     □     □     □       □     □     □     □       □     □     □     □       □     □     □     □       □     □     □     □       □     □     □     □       □     □     □     □       □     □     □     □       □     □     □     □       □     □     □     □       □     □     □     □       □     □     □     □       □     □     □     □       □     □     □     □       □     □     □     □       □     □     □     □       □     □     □ |
| Options<br>Search for nested projects<br>Copy projects into workspace<br>Hide projects that already exist in the workspace<br>Working sets<br>Add project to working sets<br>Working sets<br>Working sets                                                                                                    | Select                                                                                     |                                                                                                  | Problems  Taska Console II Properties No consoles to display at this time. | d <b>0 + 0 •</b> ∩ 0                                                                                                    |
| C < Back Next > Finish                                                                                                    | Cancel                                                                                     | 0 items selected                                                                                 |                                                                            |                                                                                                    |

e) Build the project: Right click on project folder -> Clean Project. Right click on project folder
 -> Refresh. Right click on project folder -> Build Project.

| ⊖ c/c  | C/C++ - SMR_EvalKit/Src/main.c - Eclipse                                       |                                       |    |                                                  |           |                  |                      |  |  |  |
|--------|--------------------------------------------------------------------------------|---------------------------------------|----|--------------------------------------------------|-----------|------------------|----------------------|--|--|--|
| File E | File Edit Source Refactor Navigate Search Project Run Window Help              |                                       |    |                                                  |           |                  |                      |  |  |  |
| - 12   | 🖆 🛨 🖫 🐚 🕸 🖛 🗞 🕶 📾 🔍   💩 🏪 🚳 🕶 🚳 🕶 🚱 🕶 🚱 🕶 🚱 🕶 🚱 🗢 🚱 🕶 🚱 🖉 🚱  🖉 🖉 🖉 🏈 🖉 🏸 🏸 👳 🔳 |                                       |    |                                                  |           |                  |                      |  |  |  |
| 1 ki 👻 | 2 • 2 • • 0 • • • • • • Quick Access R 🖻 🗟 C/C++ * Debug                       |                                       |    |                                                  |           |                  |                      |  |  |  |
| Pro    | È Project Explorer ☆ 🗖 🗖 🕞 Processing.c. 🗋 main.c ☆ 🗖 🗖 🐂 🔹                    |                                       |    |                                                  |           |                  |                      |  |  |  |
|        |                                                                                | New                                   | •  | : main.c.                                        | *         | 69               | $\boxdot \downarrow$ |  |  |  |
| ▲ 🗠    |                                                                                | Go Into                               |    |                                                  |           | ~                |                      |  |  |  |
| Þ      |                                                                                | Open in New Window                    |    | xx_hal.h"                                        |           |                  | m                    |  |  |  |
|        | HE3.                                                                           | C                                     | ~  | ath.h"                                           |           |                  | SI SI                |  |  |  |
|        |                                                                                | Copy Ctrl                             | +C | onst_structs.h"                                  |           |                  | a                    |  |  |  |
| , P    |                                                                                | Paste Ctil                            | +v |                                                  |           |                  |                      |  |  |  |
| Þ      | 8                                                                              | Remove from Context Ctrl+Alt+Shift+Do | wn |                                                  |           |                  | u ti                 |  |  |  |
| Þ      |                                                                                | Source                                | •  |                                                  |           |                  | 9 10                 |  |  |  |
|        |                                                                                | Move                                  |    |                                                  |           |                  | - Q.                 |  |  |  |
|        |                                                                                | Rename                                | F2 | ľ                                                |           |                  | u sv                 |  |  |  |
|        |                                                                                |                                       |    |                                                  |           |                  | u ó                  |  |  |  |
|        | 224<br>5                                                                       | Import                                |    | N Includes */                                    |           |                  | 🖬 In                 |  |  |  |
|        | 1.21                                                                           | Export                                | _  | lock.h"                                          |           |                  | M Fr                 |  |  |  |
|        |                                                                                | Build Project                         |    | •"                                               |           |                  | 🖬 Pi                 |  |  |  |
|        |                                                                                | Clean Project                         |    | ization.h"                                       |           |                  | 🖬 ai                 |  |  |  |
|        | 81                                                                             | Refresh                               | F5 | ing.h"                                           |           |                  | ÷ Ei                 |  |  |  |
|        |                                                                                | Close Project                         |    | h"                                               |           |                  | • m                  |  |  |  |
|        |                                                                                | Close Unrelated Projects              |    | Includes */                                      |           |                  | • Ei                 |  |  |  |
|        |                                                                                | Make Targets                          | •  |                                                  | ~         |                  | 💉 a:                 |  |  |  |
|        |                                                                                | Index                                 | •  |                                                  | •         |                  |                      |  |  |  |
|        |                                                                                | Build Configurations                  | •  | sole 🛙 🗖 Properties                              |           | -                | · 🗆                  |  |  |  |
|        |                                                                                | Show in Remote Systems view           |    | = X 💥 🗟 🚮 🖓 🎵 🕞                                  | ) 🛃 🛛     | 9 <del>-</del> ( | 1 -                  |  |  |  |
|        |                                                                                | Profiling Tools                       | •  | Ac6 STM32 Debugging] C:/Ac6/SystemWorkbench/plug | ins/fr.ac | :6.mcu           | i.exter              |  |  |  |
|        |                                                                                | Add/Remove Splint Nature              |    |                                                  |           |                  | *                    |  |  |  |
|        |                                                                                | Run As                                | +  | inguage does not match this frame.               |           |                  | =                    |  |  |  |
|        |                                                                                | Debug As                              | +  |                                                  |           |                  | -                    |  |  |  |
|        |                                                                                | Profile As                            | +  |                                                  |           |                  | ۲                    |  |  |  |
| 😂 SMI  |                                                                                | Restore from Local History            |    |                                                  |           |                  |                      |  |  |  |
| Ľ——    | 6.6                                                                            | Convert to C++                        |    |                                                  |           | -                |                      |  |  |  |

 f) Upload the source code onto microcontroller board. Right click on project folder (or left click on debug arrow button) -> Debug As -> Ac6 STM32 C/C++ Application

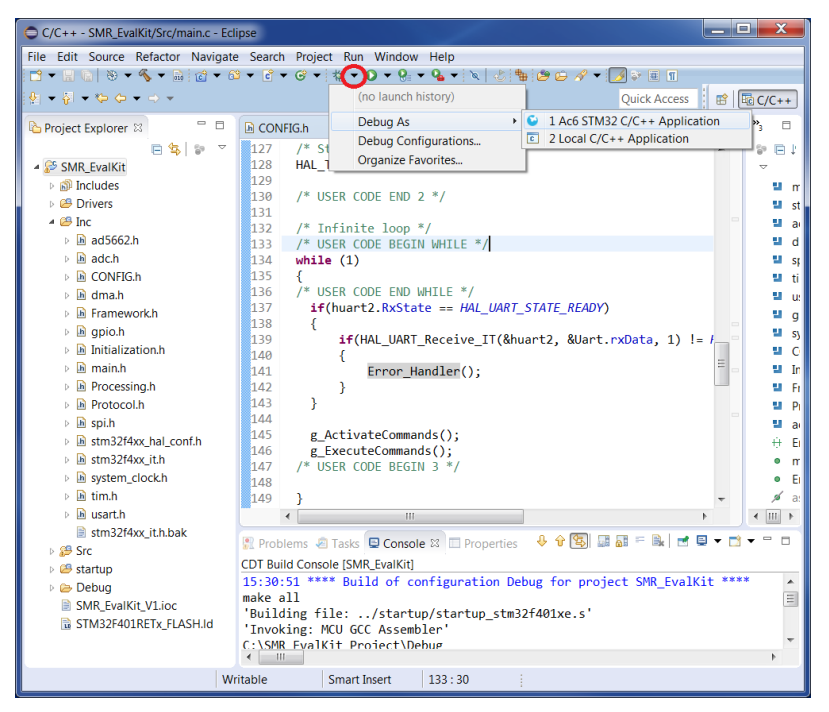

g) Run application. Click on "Run" button.

| Debug - SMR_EvalKit/Src/main.c - Eclipse                                   |                                                                         |  |  |  |  |  |  |
|----------------------------------------------------------------------------|-------------------------------------------------------------------------|--|--|--|--|--|--|
| File Edit Source Re <u>fa</u> ctor Navigate Search Project Run Window Help |                                                                         |  |  |  |  |  |  |
| 🖆 🕶 🖫 🐚 📾 🗑 🌘 🖬 🛤 🗷 🖘 그는 🗮 🖉 😓 👘 🚸 🕶 🖸 🕶 🆓 🕶 😰 🖉 🖉 🐼 🚱 🗸 👘 🖓 🕶 🗁 🗸 👘       |                                                                         |  |  |  |  |  |  |
| <b>–</b>                                                                   | Quick Access 😰 🗟 C/C++ 🔯 Debug                                          |  |  |  |  |  |  |
| 🎋 Debug 🛛 🦂 🦓 🖬 😾 🍷 🗖                                                      | 👐 Vari 😫 💊 Bre 👪 Reg 🗰 I/O 🚼 Peri 🛋 Mod 🖱 🗖                             |  |  |  |  |  |  |
| SMR_EvalKit.elf [Ac6 STM32 Debugging]                                      | 🍐 🦛 🖂 🦉 😫 🖻 💆 🔻                                                         |  |  |  |  |  |  |
| 🔺 🔐 SMR_EvalKit.elf                                                        | Name Type                                                               |  |  |  |  |  |  |
| <ul> <li>P Thread #1 (Suspended : Breakpoint)</li> </ul>                   |                                                                         |  |  |  |  |  |  |
| main() at main.c:75 0x8003e2c                                              |                                                                         |  |  |  |  |  |  |
| openocd                                                                    |                                                                         |  |  |  |  |  |  |
| C./Aco/systemworkbench/plugins/inaco.mcu.externatoois.arm-                 | 4                                                                       |  |  |  |  |  |  |
|                                                                            | ×.                                                                      |  |  |  |  |  |  |
|                                                                            | ۲. b                                                                    |  |  |  |  |  |  |
| Processing.c                                                               | " 🗆 🔡 Outline 🛛 " 🗆                                                     |  |  |  |  |  |  |
| 3⊕ * File Name : main.c[                                                   | ▲ 🗇 🗗 🖓 🖉 🐐 🔺 🗠                                                         |  |  |  |  |  |  |
| 33 /* Includes                                                             | 🗐 🦉 main.h 🔺                                                            |  |  |  |  |  |  |
| 34 <b>#include</b> "main.h"<br>35 <b>#include</b> "stm22f4vy bal b"        | stm32f4xx_hal.h                                                         |  |  |  |  |  |  |
| 36 <sup>©</sup> //#include "arm math.h"                                    | ■ adc.h =                                                               |  |  |  |  |  |  |
| <pre>37 //#include "arm_const_structs.h"</pre>                             | dma.h                                                                   |  |  |  |  |  |  |
| 38<br>30 Marchada Hada bil                                                 | spi.n                                                                   |  |  |  |  |  |  |
| 39 #include "dma b"                                                        | um.n                                                                    |  |  |  |  |  |  |
| 41 #include "spi.h"                                                        |                                                                         |  |  |  |  |  |  |
| 42 #include "tim.h"                                                        | v system clock.h v                                                      |  |  |  |  |  |  |
| · · · · · · · · · · · · · · · · · · ·                                      | ► <b>★ ₩</b> ►                                                          |  |  |  |  |  |  |
| 📮 Console 🛱 🧟 Tasks 🖹 Problems 🕐 Executables 👖 Memory                      | ■ × ½ B. 3 B 3 (20)                                                     |  |  |  |  |  |  |
| SMR_EvalKit.elf [Ac6 STM32 Debugging] C:/Ac6/SystemWorkbench/pluging       | ns/fr.ac6.mcu.externaltools.arm-none.win32_1.7.0.201602121829/tools/con |  |  |  |  |  |  |
|                                                                            | · · · · · · · · · · · · · · · · · · ·                                   |  |  |  |  |  |  |
| Warning: the current language does not match this fram                     | le.                                                                     |  |  |  |  |  |  |
|                                                                            | Ŧ                                                                       |  |  |  |  |  |  |
| Temperany backbasist 1 main () at /Cra/main a/75                           |                                                                         |  |  |  |  |  |  |
| 4                                                                          | ► E                                                                     |  |  |  |  |  |  |
| Writable Smart Insert                                                      | 75:1                                                                    |  |  |  |  |  |  |

h) After successfully uploading and run, the source code will be stored in microcontroller board and will be loaded when microcontroller is powered on.

# 4.3. Signal Visualization

The SMR-EvalKit is a plug-and-play device. The system will run with current configuration when it's supplied power via USB cable and receive signals can be visualized using the GUI.

To visualize receive signals:

- First open the installed GUI
- Then select corresponding Comport of STM-Evalkit
- Click Connect/Disconnect button to connect or disconnect to STM-Evalkit Comport

On the GUI, the upper half shows raw receive signals on I- and Q-channel and its magnitudes are scaled in digit values. The lower half of the GUI shows the corresponding FFT of raw receive signals and is displayed in logarithmic scale (dB).

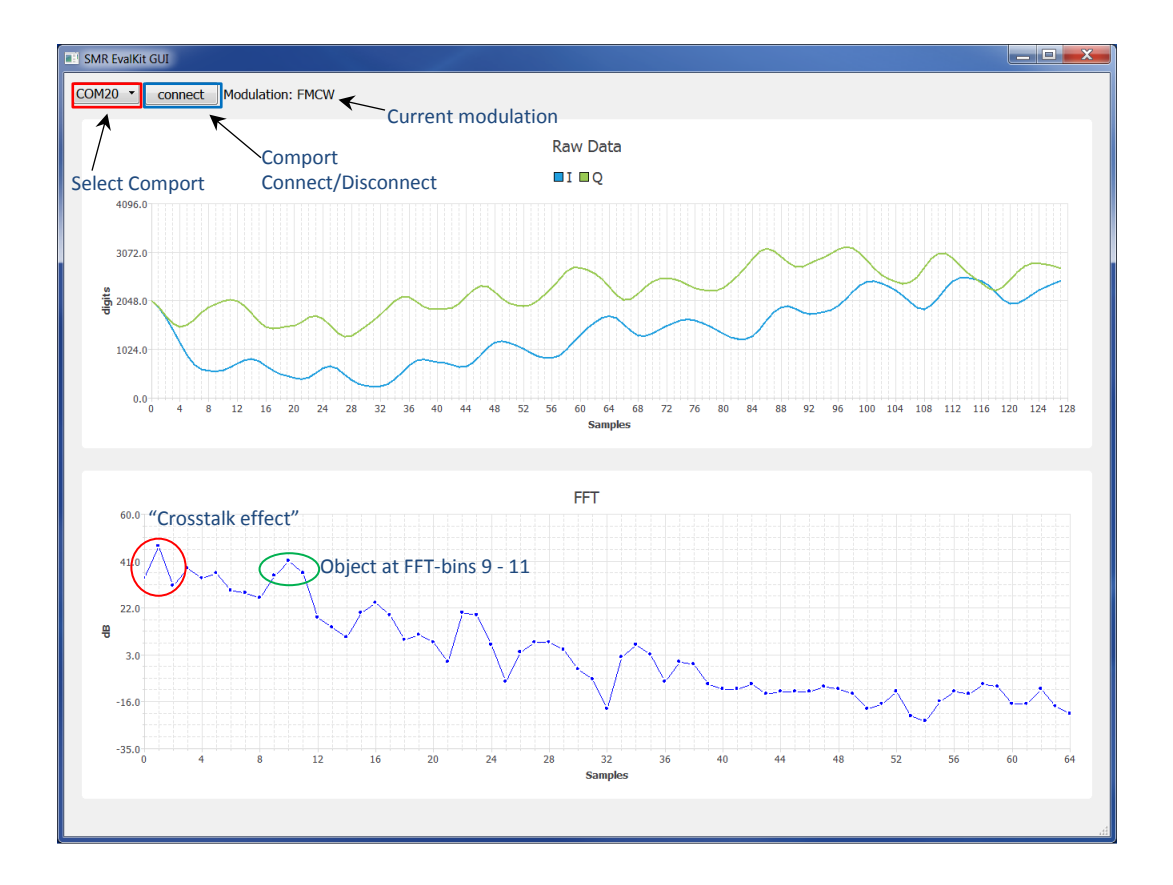

Note: When starting SMR-Evalkit, it may take a few seconds to perform initial frequency calibration and there is no data being transmitted to PC during this duration, therefore there is no signal being displayed on the GUI during this time.

## InnoSenT GmbH Am Roedertor 30

97499 Donnersdorf GERMANY Tel.: +49 95289518-0 E-Mail: info@innosent.de www.innosent.de